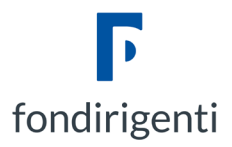

## PROCEDURA PER LA CANCELLAZIONE DELLA CACHE DAL BROWSER

Seguire la procedura:

- al punto (1) se si sta utilizzando Google Chrome,
- al punto (2) se si sta utilizzando Microsoft Edge,
- al punto (3) se si sta utilizzando Mozilla Firefox.

#### 1. GOOGLE CHROME

Selezionare il menu principale tramite i tre pallini ordinati verticalmente in alto a destra:

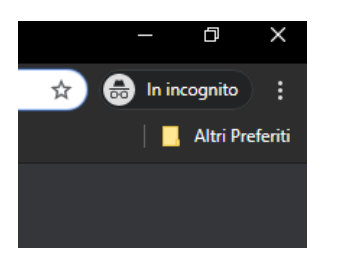

Selezionare dal menu "Impostazioni"

Nella barra di ricerca delle impostazioni in alto digitare la parola "Cache"

Selezionare l'ultima opzione "Cancella dati di Navigazione"

Selezionare solo la seconda e la terza spunta e, dopo aver premuto il tasto "Cancella Dati" riprovare ad accedere al sito

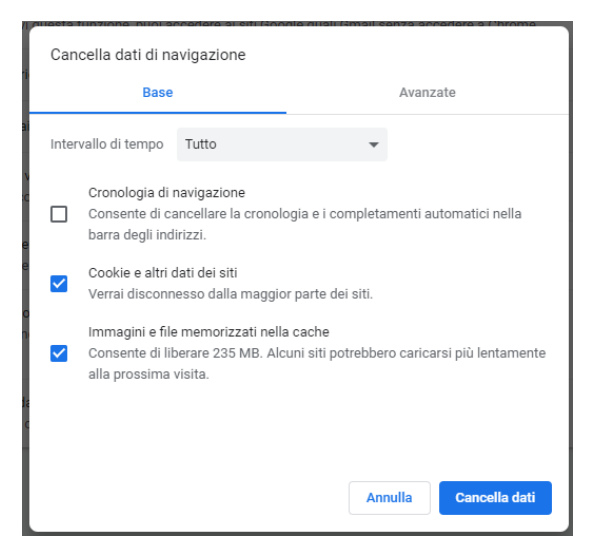

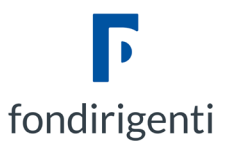

## 2. MICROSOFT EDGE

Selezionare il menu principale tramite i tre pallini ordinati orizzontalmente in alto a destra:

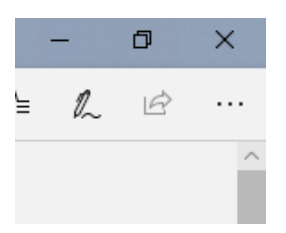

Selezionare dal menu "Impostazioni"

Selezionare sulla sinistra della tendina la scheda "Privacy e Sicurezza"

Premere il pulsante "Scegli gli elementi da cancellare"

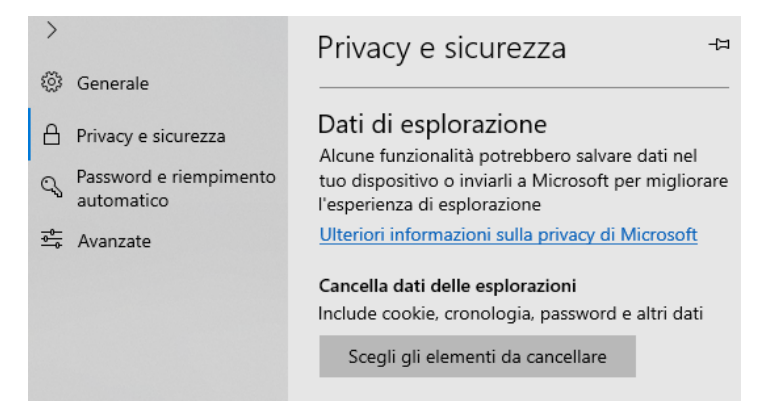

Spuntare le sole voci "Cookie e dati siti web salvati" e "Dati e file nella cache" e premere "Cancella"

| >  |                        | «            | Cancella dati delle esplorazioni                              |
|----|------------------------|--------------|---------------------------------------------------------------|
| 3  | Generale               |              |                                                               |
| 8  | Privacy e sicurezza    |              | Cronologia esplorazioni                                       |
| a  | Password e riempimento | $\checkmark$ | Cookie e dati di siti Web salvati                             |
| -0 | automatico             | $\checkmark$ | Dati e file memorizzati nella cache                           |
|    | Avanzate               |              | Schede messe da parte o chiuse di recente                     |
|    |                        |              | Cronologia download                                           |
|    |                        |              | Compilazione automatica dei dati (include<br>moduli e schede) |
|    |                        |              | Password                                                      |
|    |                        |              | Licenze contenuti multimediali                                |
|    |                        |              | Autorizzazioni sito Web                                       |
|    |                        |              | Gestisci autorizzazioni                                       |
|    |                        |              | Cancella                                                      |

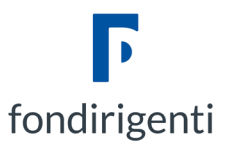

### 3. MOZILLA FIREFOX

Selezionare il menu principale tramite le tre righe ordinate orizzontalmente in alto a destra:

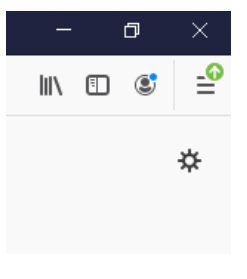

#### Selezionare dal menu "Opzioni"

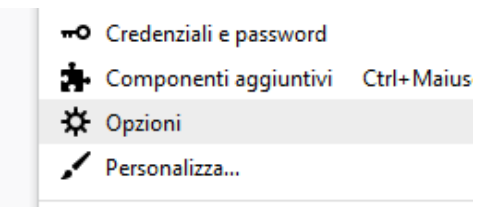

Selezionare sulla sinistra della scheda la voce "Privacy e Sicurezza"

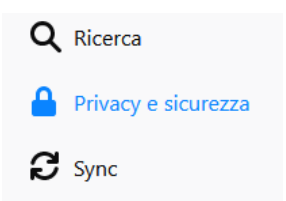

Scorrere fino alla voce "Cookie e dati dei siti web" e premere sulla destra il pulsante "Elimina dati"

# Cookie e dati dei siti web I cookie, i dati salvati dai siti web e la cache stanno utilizzando 66,1 MB di spazio su disco Ulteriori informazioni

Nella finestra che si apre, spuntare entrambe le voci "Cookie" e "Contenuti cache" e fare "Elimina"

| iti<br>o |
|----------|
| iti<br>o |
| 0        |
|          |
|          |
|          |
|          |
|          |
|          |
|          |
|          |